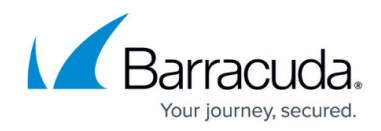

# **Filtering Billing Data**

https://campus.barracuda.com/doc/97520671/

You can filter billing data by:

- Date
- Invoice Number
- Amount
- Status

#### Filter by Date

Clicking the Date filter icon  $\square$  displays the following options:

- Is equal to
- month/date/year

| DATE ↓           | INVOICE NUMBER |
|------------------|----------------|
| 05/09/2022       | ▼ FILTER       |
| I< < 1 > >I Iter | month/day/year |
|                  | CLEAR FILTER   |

Clicking the **Is equal to** down arrow, displays the following options:

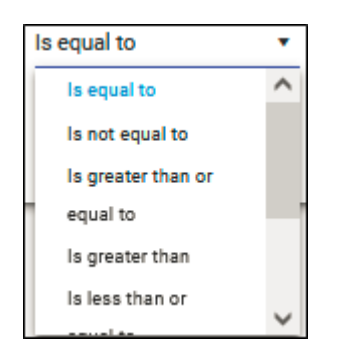

Make your selection, and then click Filter.

Clicking the Month/date/year option displays a calendar.

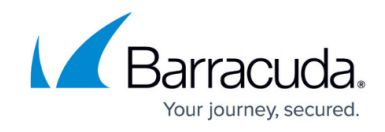

### Filter by Invoice Number

Clicking the Invoice Number filter icon 🔽 displays the following options:

- Contains
- Empty field

| <b>FILTER</b> |        |
|---------------|--------|
| Contains      | •      |
|               |        |
| CLEAR         | FILTER |

Click the **Contains** down arrow to display the following options, make your selection, and then click **Filter**.

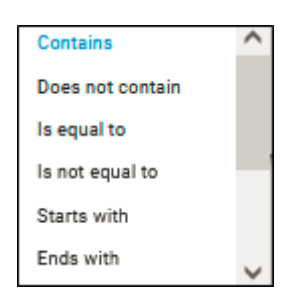

Use the blank field to enter your specific filter criteria.

### **Filter by Amount**

Clicking the Amount filter icon 🔽 displays the following options:

- Is equal to
- Empty field

MSP App

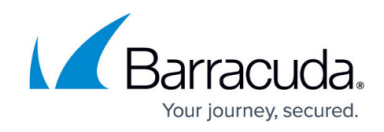

| <b>FILTER</b> |        |
|---------------|--------|
| Is equal to   | •      |
|               | \$     |
| CLEAR         | FILTER |

Clicking the **Is equal to** down arrow, displays the following options:

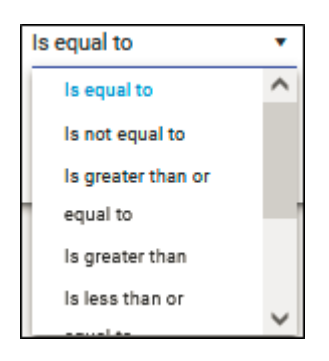

Use the blank field to enter your specific filter criteria.

## **Filter by Status**

Clicking the Status filter icon 🔽 displays the following options:

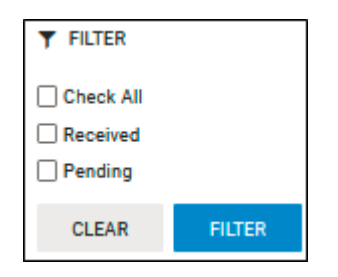

Select your filtering option and then click **Filter**.

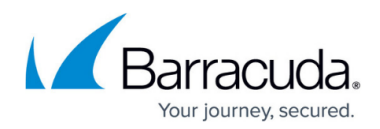

#### Figures

- 1. image2022-7-25 11:11:56.png
- 2. image2022-7-28 8:1:33.png
- 3. image2022-7-28 7:58:15.png
- 4. image2022-7-25 11:12:20.png
- 5. image2022-7-28 8:2:40.png
- 6. image2022-7-25 11:15:37.png
- 7. image2022-7-25 11:12:31.png
- 8. image2022-7-28 8:3:28.png
- 9. image2022-7-28 8:4:29.png
- 10. image2022-7-25 11:12:51.png
- 11. image2022-7-28 8:4:59.png

© Barracuda Networks Inc., 2024 The information contained within this document is confidential and proprietary to Barracuda Networks Inc. No portion of this document may be copied, distributed, publicized or used for other than internal documentary purposes without the written consent of an official representative of Barracuda Networks Inc. All specifications are subject to change without notice. Barracuda Networks Inc. assumes no responsibility for any inaccuracies in this document. Barracuda Networks Inc. reserves the right to change, modify, transfer, or otherwise revise this publication without notice.